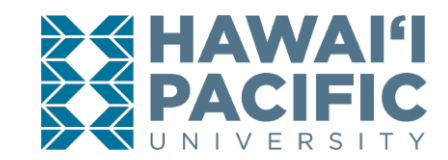

#### HOW TO REGISTER FOR AN ELECTRONIC WAITLIST TUTORIAL

**NOTE:** Not all courses available have waitlists. The decision to use the waitlist feature is determined by the applicable College or Department. **Login to the MyHPU Portal (my.hpu.edu):** 

1. From the home screen, click the "Course Registration" icon found under the Student Quicklaunch card.

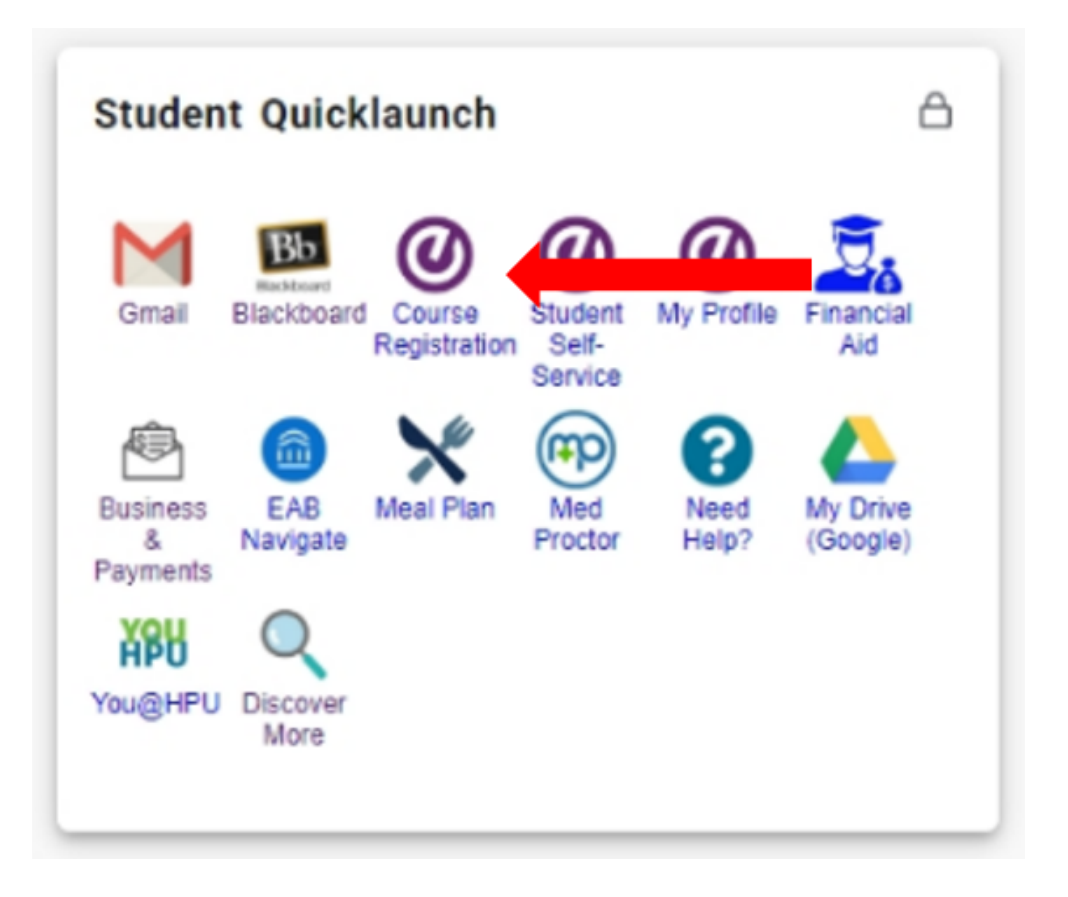

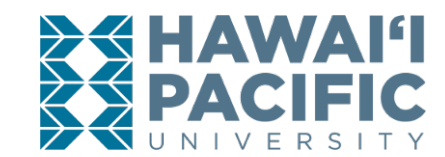

2. A new window will open. Click on the *Register for Classes* link.

| 🔢 Hawaii Pacific University 🛛 🗙 🧿                                                                                                    | Banner × +                                                                                                    |                                                                                                    | - 0 ×      |
|----------------------------------------------------------------------------------------------------|----------------------------------------------------------------------------------------------------|----------------------------------------------------------------------------------------------------|------------|
| $\overleftarrow{\leftarrow}$ > C $\widehat{\mathbf{G}}$                                                                                                    | 🛈 🛈 🖴 https://bss.hpu.edu:8443/StudentRegistration/ssb/registration                                                              | ⊍ ☆                                                                                                    | III\ 🗉 💐 = |
|                                                                                                    | INIVERSITY                                                                                                    |                                                                                                    | *          |
| Student • Registration                                                                                                    |                                                                                                    |                                                                                                    |            |
| Registration                                                                                                    |                                                                                                    |                                                                                                    |            |
| What would you like to do?         Image: Construction of the second status of the second status of | ation<br>s, update student term data, and complete pre-registration<br>this section you can browse classes you find interesting. | Register for Classes<br>Search and register for your classes<br>Unreliev Week and manage your schedule. |            |

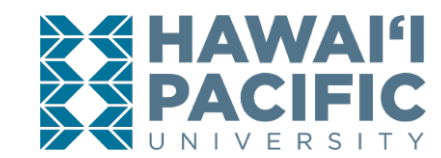

3. Select the desired term in the drop down menu.

Student • Registration • Select a Term

### Select a Term

| s Open for Registration<br>2019 • |  |
|-----------------------------------|--|
| Continue                          |  |
|                                   |  |
|                                   |  |
|                                   |  |

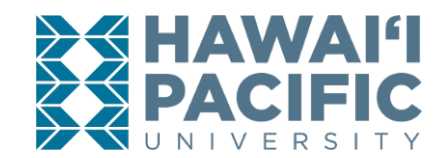

- 4. Courses may be searched for using the *Find Classes* tab. The Course Reference Number or CRN can be entered directly into the *Enter CRNs* tab.
- 5. If the course has a waitlist option available, press **add.** The course will then appear under the summary box, press **submit** to begin the waitlist process.

| HAWAP                                                                           |                                           | INIVERS                     | SITY              |           |             |             |           |         |                                          |                       |                           |                                 | *                   | •             |                                           |               |
|---------------------------------------------------------------------------------|-------------------------------------------|-----------------------------|-------------------|-----------|-------------|-------------|-----------|---------|------------------------------------------|-----------------------|---------------------------|---------------------------------|---------------------|---------------|-------------------------------------------|---------------|
| udent • Re                                                                      | egi tion •                                | Select a                    | Term •            | Registe   | er for C    | lasses      |           |         |                                          |                       |                           |                                 |                     |               |                                           |               |
| egister for                                                                     | Ch. es                                    |                             |                   |           |             |             |           |         |                                          |                       |                           |                                 |                     |               |                                           |               |
| Find Classes                                                                    | Enter CRNs S                              | Schedule and Op             | otions            |           |             |             |           |         |                                          |                       |                           |                                 |                     |               |                                           |               |
| Search Results<br>Term: Fall 2019                                               | 5 — 1 Classes<br>Subject: Business        | Course Numbe                | er: 1000 Part     | Of TermPa | rt Of Term: | : 2nd 8-Wee | k Session |         |                                          |                       |                           |                                 |                     |               | Search Aga                                | n             |
| Part Of Term                                                                    | Title                                     | ≎ Si                        | ubject Descripັໂi | Course 🕅  | Section <   |             | CRN <     | C Term  | ♀ Meeting Times                          |                       |                           | Campus                          | Status              |               |                                           | ₩.            |
| BB                                                                              | Introduction to Busi<br>Online Undergradu | i <u>ness</u> Bu<br>iate Bu | isiness           | 1000      | ОВ          | 3           | 2470      | Fall 2. | S M T W T F S                            | - Type: Class Bu      | ilding: No                | one Onlin                       | 😧 FULI              | L: 0 of 3     | Add                                       |               |
|                                                                                 |                                           |                             |                   |           |             |             |           |         |                                          |                       |                           |                                 |                     |               | Desert                                    |               |
| H  Page 1                                                                       | 1 of 1 🕨 🗎   1                            | 0 🗸 Per Page                |                   |           |             |             |           |         |                                          |                       |                           |                                 |                     |               | Record                                    | s: 1          |
| k ∢ Page 1                                                                      | 1 of 1 🕨 🗎 📋 👖                            | 0 🗸 Per Page                |                   |           |             |             |           |         |                                          |                       |                           |                                 |                     |               | Recolu                                    | s: 1          |
| K  Page                                                                         | Schedule Details                          | 0 🗸 Per Page                |                   |           |             |             |           |         | summary                                  |                       | _                         |                                 |                     |               | Tuition                                   | s: 1          |
| Schedule for Fall                                                               | 1 of 1 • • •   1                          | 0 🗸 Per Page                |                   |           |             |             |           | •       | Summary                                  | Details               | Hour                      | CRN Sch                         | adula Sta           | tus           | Tuition :                                 | s: 1<br>nd Fe |
| Schedule III<br>s Schedule for Fal                                              | Schedule Details                          | 0 v Per Page                | Wednesday         | Thursd    | Jay         | Friday      | Saturday  | • · · · | Summary<br>Title                         | Details               | Hour                      | CRN Sch                         | edule Sta           | itus          | Tuition a                                 | nd Fee        |
| Schedule For Fall                                                               | Schedule Details                          | 0 v Per Page                | Wednesday         | Thursd    | lay         | Friday      | Saturday  |         | Summary<br>Title                         | Details<br>BIOL 1000, | Hour<br>3 3               | CRN Sch<br>296 Onlin            | edule Sta           | itus          | Tuition Action                            | nd Fer        |
| Schedule III<br>ss Schedule for Fal<br>Sunday<br>6am<br>7am                     | Schedule Details                          | 0 ∨ Per Page                | Wednesday         | Thursd    | lay         | Friday      | Saturday  |         | Summary<br>Title                         | Details<br>BIOL 1000, | Hour<br>3 3               | CRN Sch<br>296 Onlin            | edule Sta           | ıtus          | Tuition a<br>Action<br>**Web Registered** | nd Fe         |
| Schedule III<br>SS Schedule for Fal<br>Sunday<br>6am<br>7am<br>8am              | Schedule Details                          | 0 v Per Page                | Wednesday         | Thursd    | lay         | Friday      | Saturday  |         | Summary Title Introductory Biology       | Details<br>BIOL 1000, | Hour<br>3 3               | CRN Sch<br>296 Onlin            | edule Sta<br>ne Per | itus<br>nding | Tuition a<br>Action<br>**Web Registered** | nd Fee        |
| Schedule err Fall<br>ss Schedule for Fall<br>Sunday<br>6am<br>7am<br>8am<br>9am | Schedule Details                          | 0 v Per Page                | Wednesday         | Thursd    | Jay         | Friday      | Saturday  |         | Summary<br>Title<br>Introductory Biology | Details<br>BIOL 1000, | Hour<br>3 3               | CRN Sch<br>296 Onlin            | edule Sta           | itus          | Action  **Web Registered**                | nd Fee        |
| Schedule Eises Schedule for Falles<br>Sunday<br>Gam<br>7am<br>8am<br>9am        | Schedule Details                          | 0 v Per Page                | Wednesday         | Thursd    | Jay         | Friday      | Saturday  |         | Title<br>Introductory Biology            | Details<br>BIOL 1000, | Hour<br>3 3<br>Min: 0   N | CRN Sch<br>296 Onlin<br>1ax: 12 | edule Sta<br>re Per | itus<br>nding | Action  **Web Registered**                | nd Fee        |

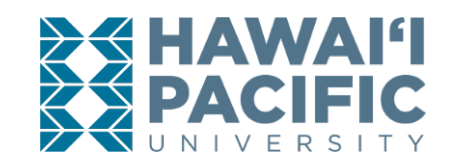

6. Students will receive a "registration add error – status closed" message. To waitlist, change the action from "none" to "waitlist" in the dropdown menu. Press **submit** to save changes.

| Status                | Action            | CRN  | Subj | Crse | Sec | Level         | Cred  | Grade Mode      | Title                      |
|-----------------------|-------------------|------|------|------|-----|---------------|-------|-----------------|----------------------------|
| Closed - 0 Waitlisted | None 💌            | 1205 | WRI  | 1050 | А   | Undergraduate | 3.000 | Standard Letter | English Fundamentals       |
| Closed - 0 Waitlisted | None<br>Wait List | 2058 | ACCT | 2000 | А   | Undergraduate | 3.000 | Standard Letter | Principles of Accounting I |
|                       |                   |      |      |      |     |               |       |                 |                            |
|                       |                   |      |      |      |     |               |       |                 |                            |